- 1. Click on Settings
- 2. Find Display (you may have a scroll down a bit to find it)
- 3. Find "Screen timeout" or "Sleep" option
- 4. Tap on Screen timeout and select the longest time available ( on mine, it's 10 min or longer). You may have the option of "NEVER". Click that if available.
- 5. Please be aware that this will use much more of your battery power when using it in this mode. You may want to carry a charger in your cart.
- 6. This will keep your screen open for at least 10 minutes , You shouldn't have to log back in, you should be able to just touch your screen and it will open back up.
- 7. Even if it's left Golf Genius, go back to the app and click on it, Golf Genius will reappear at the location it left.
- 8. When you have completed the round you can change the settings and go back to your original screen time. (I leave it on this option all the time, but you may not)

This information was provided by Kathy Langston. If you would like assistance, she is available to help. Just email or call her.

Her contact information is in Membership page of website (password protected)